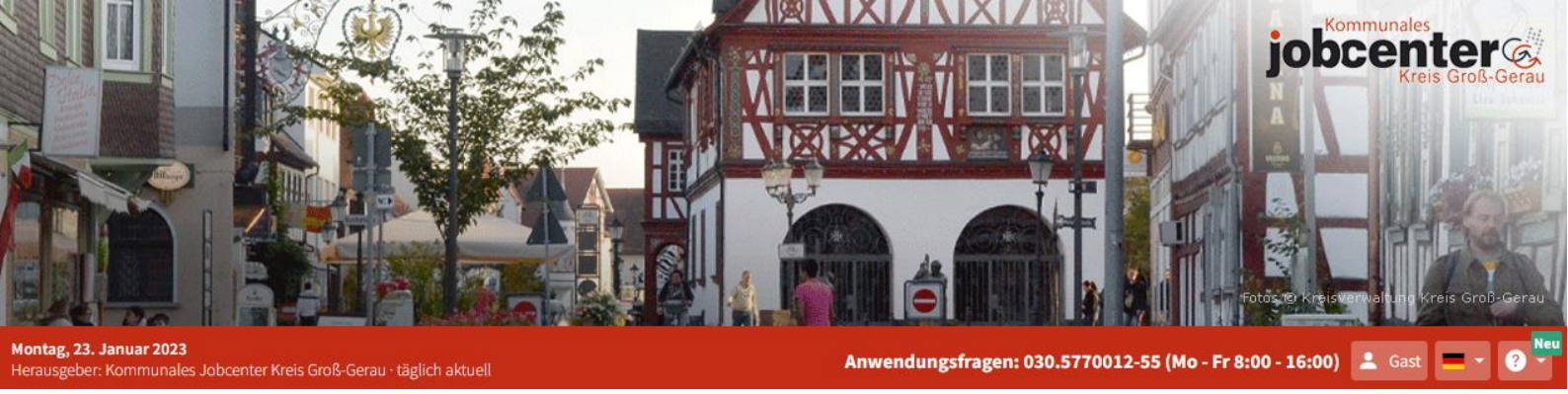

### JobZENTRALE für den Kreis Groß-Gerau und Umgebung

Der **Service für alle Jobsuchenden und Jobcoaches**: eine JobZENTRALE für den gesamten Landkreis und das Umland.

- > Alle Stellen werden täglich automatisch recherchiert und übersichtlich angezeigt.
- > Es ist keine mühsame Suche nach Stellenanzeigen mehr notwendig.
- > Enthalten sind die Stellen aus Stellenbörsen, aus Tageszeitungen und von Firmenhomepages.
- > Enthalten sind auch die Ausbildungsstellen und Praktikumsplätze.
- > **Transparenz** und **Orientierung:** in welchen Berufsgruppen gibt es die meisten Stellen, wo sind die größten Chancen
- > Alle Stellenanzeigen können im Original aufgerufen werden.

Sie finden die JobZENTRALE täglich aktuell im Internet: <u>www.jobnews.info/gg</u>

#### An wen richtet sich die JobZENTRALE?

- Die Nutzung ist kostenlos und für jeden offen.
- Jobsuchende erhalten einen Überblick über das Angebot der Region.
- Geflüchtete können in der JobZENTRALE in ihrer Sprache suchen, denn alle Bereiche der JobZENTRALE sind von Muttersprachler:innen übersetzt
- Arbeitsuchende finden passende Stellen je nach Qualifizierung.
- Schüler finden Ausbildungsstellen oder Praktikumsplätze.
- Unternehmen erhalten eine Übersicht über Stellengesuche in der eigenen Branche.
- Jobcoaches erhalten einen Überblick über den Stellenmarkt und ein effizientes Beratungsinstrument.
- Bildungsträger erhalten ein Hilfsmittel für die Integration in den Arbeitsmarkt.

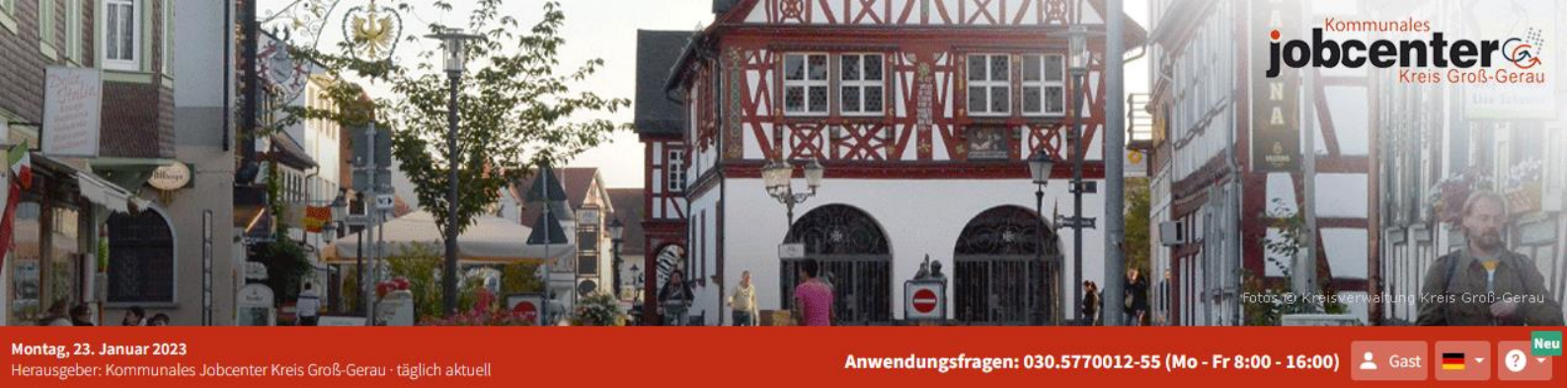

## **JobNEWSBeruf**

Die **Berufsgruppensuche** zeigt, in welchen Berufen es die meisten Angebote gibt. Und natürlich auch, wo die Chancen am geringsten sind. Nach Eingabe des Berufs und Auswahl der Mobilität werden alle passenden Stellen **tagesaktuell** angezeigt. Synonyme und/oder umgangssprachliche Begriffe wie "Putzfrau", "Kellner" etc. werden mit der passenden Berufsgruppe verknüpft. So ist sichergestellt, dass **keine Anzeige übersehen** wird, weil der Arbeitgeber eine andere/abweichende Bezeichnung gewählt hat. Die JobZENTRALE sucht die passende Berufsgruppe heraus.

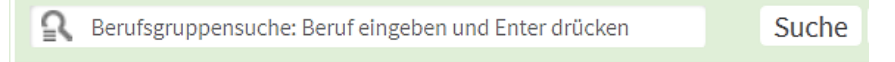

Direkt auf der Startseite verschafft die Listung der Berufsgruppen nach Angebotsquantitäten einen Überblick über den Stellenmarkt. Dazu sind die Top-60-Berufsgruppen sortiert nach Helfern, Fachkräften und Experten / Spezialisten aufgelistet.

Die Berufsgruppen sind automatisch so sortiert, dass die **Gruppen mit vielen freien Stellen** zuerst aufgelistet werden.

| Fachkräfte 🕕                                                                            | i 88817 <del>-</del>                                                               |
|-----------------------------------------------------------------------------------------|------------------------------------------------------------------------------------|
| TOP 1 Büro- und Sekretariatskräfte (ohne Spezialisierung) – fachlich aus 🕕 7770 🗸       | Berufe in der Informatik (ohne Spezialisierung) – fachlich ausgerichtete T 🕕 🛛 🛛 🗸 |
| TOP 2 Berufe in der Lagerwirtschaft – fachlich ausgerichtete Tätigkeiten I       6225 • | Berufe in der Kraftfahrzeugtechnik – fachlich ausgerichtete Tätigkeiten 🛈 🛛 🚺      |
| TOP 3 Berufe im Verkauf (ohne Produktspezialisierung) – fachlich ausger 🕕 5724 🗸        | Berufe im Hotelservice – fachlich ausgerichtete Tätigkeiten 🕕 1370 🗸               |
| Berufe in der Gesundheits- und Krankenpflege (ohne Spezialisierung) – fa 🕕 🛛 🛛 🕶        | Berufe in der Steuerberatung – fachlich ausgerichtete Tätigkeiten 🕕 1351 🗸         |
| Berufe im Vertrieb (außer Informations- und Kommunikationstechnologie 🕕 2520 🗸          | Medizinische Fachangestellte (ohne Spezialisierung) – fachlich ausgerich 🕚 🛛 🗤 🗸   |

- > Durch Klick auf die -> Zahl hinter der Berufsgruppe direkt die Liste der Stellenanzeigen aufrufen. Weitere Optionen stehen dort zur Verfügung
- > U.a. Stellen merken und die Liste der gemerkten Stellen unter "Gast" auf verschiedene Arten bearbeiten:

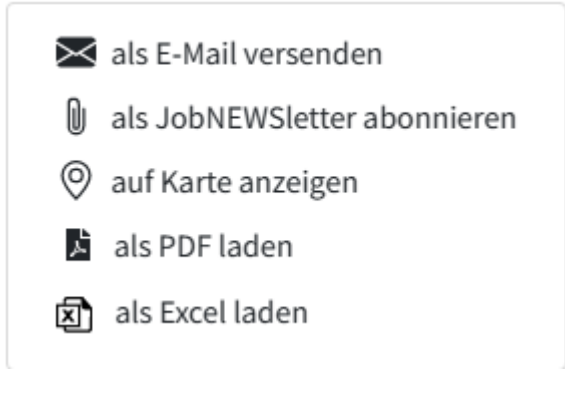

> Die **Profisuche** bietet weitere, verfeinerte Suchmöglichkeiten

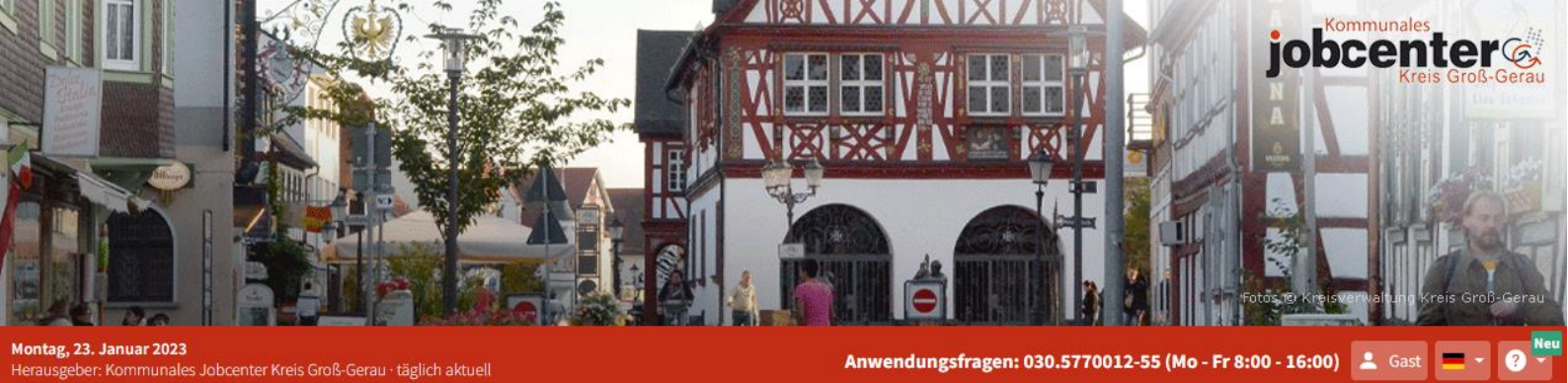

# JobNEWSAusbildung

Suche Ausbildungsstellen

| <b>13.390</b><br>Ausbildungsstellen<br>nach Kategorien sortiert |                       | 102<br>neue Ausbildungsstellen am<br>22./23.01.2023 veröffentlicht |               |
|-----------------------------------------------------------------|-----------------------|--------------------------------------------------------------------|---------------|
| Ausbildungsberuf eingeben                                       | Ort oder PLZ eingeben | Nur in 🗸 🔍 📿                                                       | suchen        |
| Berufsgruppe DVolltext                                          | ☆ zur Profi-Suche     |                                                                    |               |
| Übersicht Ausbildungsstellen                                    |                       |                                                                    | ≡ alle öffnen |
| > Verkaufsberufe                                                |                       |                                                                    | /≡ 3615       |
| > Berufe in Unternehmensführung und -organisation               |                       |                                                                    | /≡ 1724       |
| > Mechatronik-, Energie- und Elektroberufe                      |                       |                                                                    | /≡ 1425       |

Auch die Ausbildungsberufe sind nach Quantitäten gelistet:

- > Die Anwendung ist analog zur Berufsgruppensuche
- > Klick auf den Ausbildungsbereich also z.B. Verkaufsberufe öffnet alle Ausbildungsstellen in dem Bereich.

Falls Sie **alle Ausbildungsstellen** eines bestimmten Ortes sehen möchten, so können Sie in die Rubrik -> jobNEWSlokal die -> NEWS-Datei eines Ortes aufrufen. Darin sind alle Ausbildungsstellen dieses Ortes enthalten.

Die Suche nach Praktikumsplätzen ist nach demselben Prinzip geordnet.

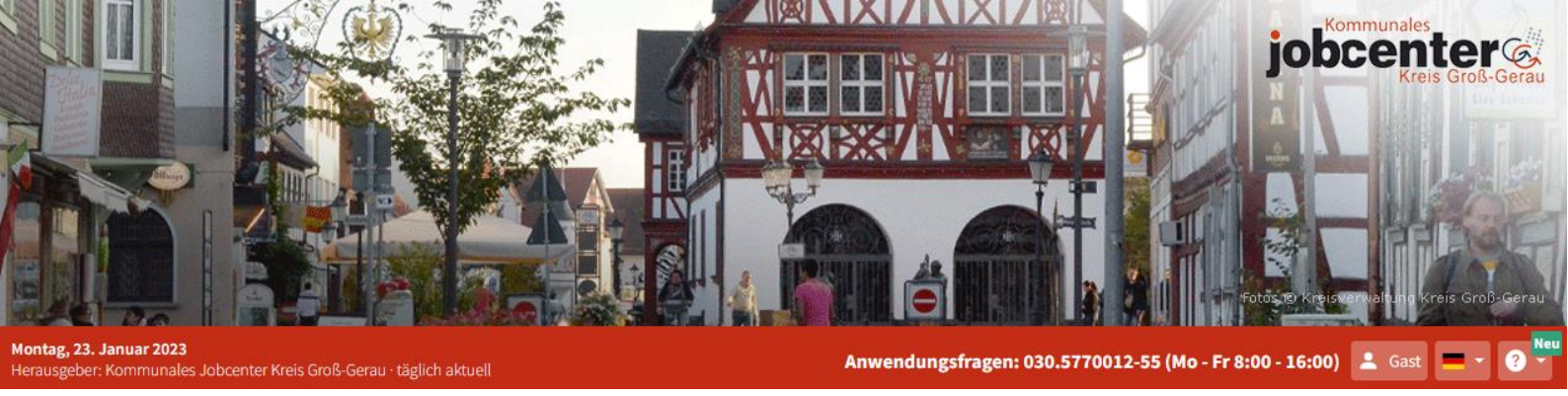

## JobNEWSUnternehmen

Alle Unternehmen, die in der Region Arbeits- oder Ausbildungsstellen anbieten, sind hier aufgelistet.

- > Die Liste kann nach verschiedenen Kriterien gefiltert werden
  - welche Unternehmen inserieren die meisten Personalsuchanzeigen
  - welche Unternehmen inserieren die meisten Ausbildungsstellen
  - in welchen Orten suchen die Unternehmen welches Personal

# JobNEWSOrte

Alle Orte des Kreises sind hier aufgelistet. Dahinter gibt es drei Möglichkeiten:

- Klicken Sie auf -> NEWS f
  ür eine t
  äglich aktuelle Stellenzeitung mit den Stellen des Ortes. Inklusive Ausbildungsstellen. Sortiert nach Helfern, Fachkr
  äften und Experten / Spezialisten.
- > Klicken Sie auf das -> Statistik-Symbol und erhalten Sie eine Übersicht über die Stellenentwicklung in den letzten zwölf Monaten.
- > Klicken Sie auf die -> Zahl und sehen Sie sofort alle Stellen aufgelistet. Die neu veröffentlichten Stellen stehen automatisch oben. In der Stellenliste eines Ortes können Sie dann bequem nach -> Berufskategorien filtern, falls gezielt nach bestimmten Tätigkeiten gesucht wird.

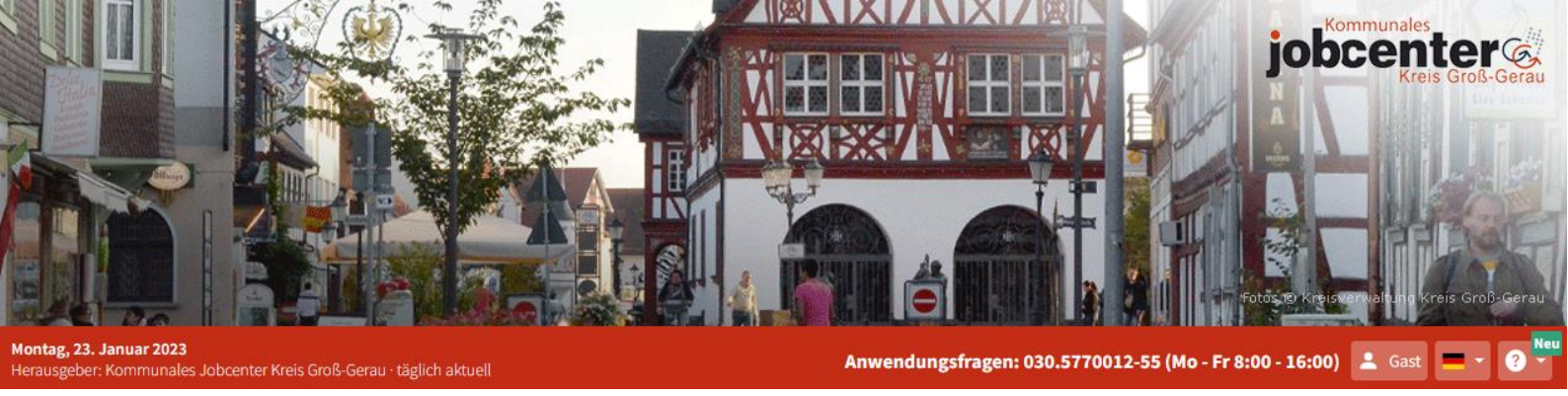

#### Einige Tipps zur Bedienung im Detail

- > Nutzen Sie die Profisuche. Sie bietet diverse Suchoptionen.
- > Scheuen Sie sich nicht, die Hotline anzurufen. Sie bietet Unterstützung, gibt Tipps und Hilfestellungen.
- > Weisen Sie Geflüchtete auf die **Sprachversionen** hin. Die JobZENTRALE ist nicht automatisiert übersetzt, da dies bei seltener genutzten Sprachen wie ukrainisch nicht weiterhilft sondern die Sprachversionen sind von **Muttersprachler**:innen erstellt.
- > Nutzen Sie **Werbematerial** wie Flyer und Poster, ebenfalls in diversen Sprachen erhältlich.
- > Nutzen Sie den Hilfebereich rechts oben:
  - 🔾 Hotline anrufen
  - Hilfebereich
  - Cookies
  - App-Icon installieren
  - Die Jobnet.APP
- > Empfehlen Sie Ihren Kund:innen die JobZENTRALE-App. Unabhängig davon ist die gesamte Anwendung auch responsiv also auf Smartphones nutzbar.
- > Werfen Sie einen Blick auf die Qualitätsregeln unten auf der Seite. Hier wird erläutert, nach welchen Kriterien die JobZENTRALE aufgebaut ist.

Dieses kleine Menü finden Sie unter jeder Stellenanzeige, die Sie aufrufen:

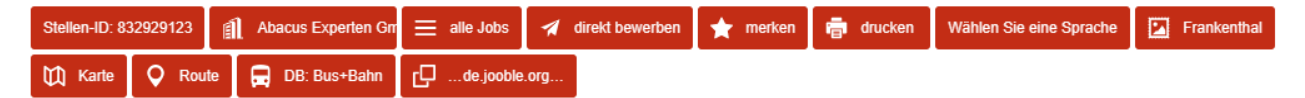

- > Hier können Sie eine Original-Stellenanzeige automatisch übersetzen lassen.
- > Sie können die Stellenanzeige per E-Mail **weiterempfehlen** oder auch sich selbst zumailen.
- > Sie können sich die Bus- oder Bahnverbindung zum Arbeitsplatz heraussuchen lassen.
- > Sie können die Original-Stellenanzeige als PDF-Datei aufrufen, drucken oder speichern.
- > Darüber hinaus stehen weitere Funktionen zur Verfügung, probieren Sie es einfach aus.

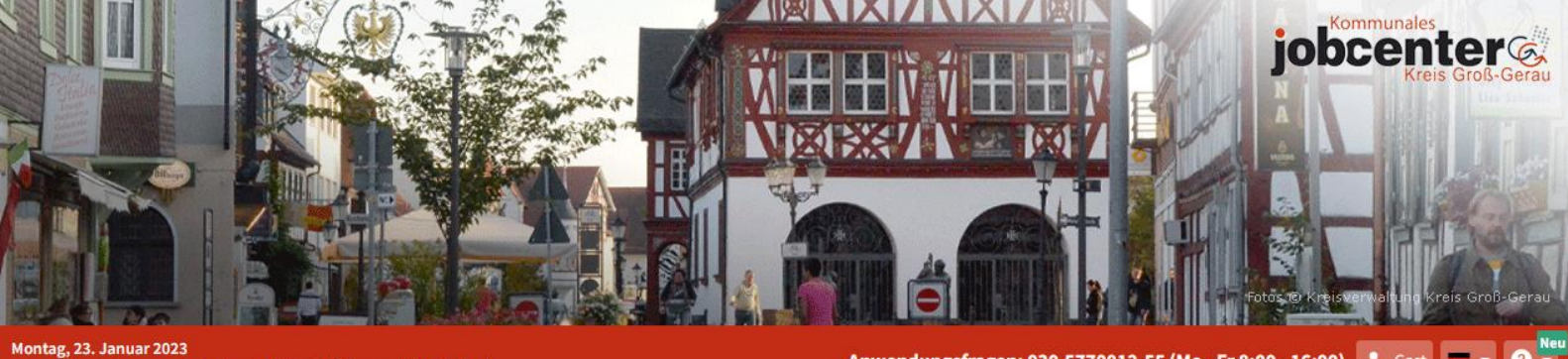

Herausgeber: Kommunales Jobcenter Kreis Groß-Gerau · täglich aktuell

Anwendungsfragen: 030.5770012-55 (Mo - Fr 8:00 - 16:00)